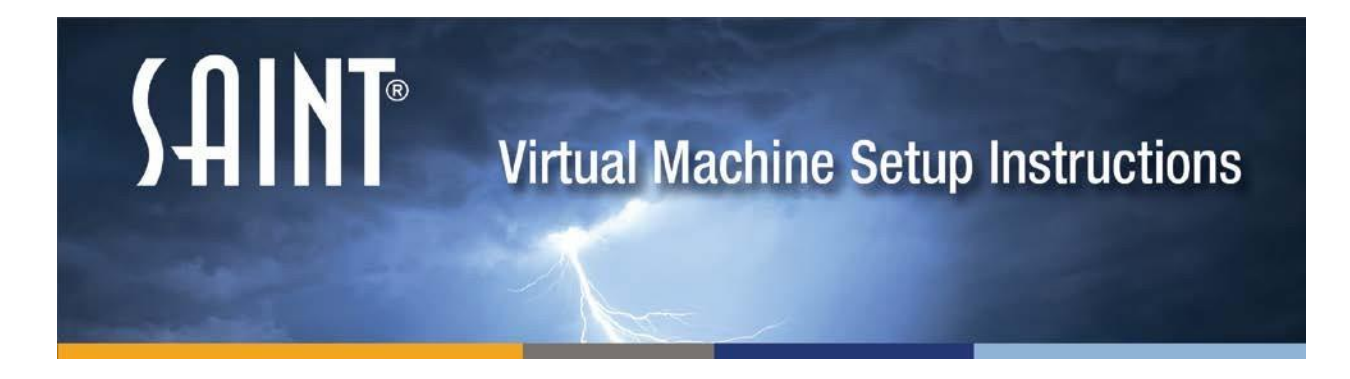

There are many ways to use our virtual machine. SAINT8 has been installed on Ubuntu 14.04.3 LTS. You can use VMware Player, VMware Workstation, VMware Fusion, ESX server, or ESXi server. One way is to convert them on the fly into your existing VMware server environment using the Converter Standalone Client.

## VMware Free Downloads

#### VMware Player:

https://www.vmware.com/products/player

#### VMware Converter Standalone Client:

https://my.vmware.com/web/vmware/info/slug/infrastructure operations management/vmw are vcenter converter standalone/6 0

#### VMware ESXi Server:

https://my.vmware.com/web/vmware/info/slug/datacenter\_cloud\_infrastructure/vmware\_vsp here\_hypervisor\_esxi/6\_0

## **VMware Workstation**

Double click on the unzipped file **SAINT8VM64.vmx** and it will open in the Workstation software automatically.

## **VMware Player**

Open VMware Player and choose Open a Virtual Machine. Browse to the unzipped **SAINT8VM64.vmx** file and open it. It will then be added to your VMware Player as SAINT87VM.

## **VMware Fusion**

Unzip the downloaded files with your favorite zip utility for unzipping Windows zip files, the built in zip utility for Mac OSX will only compress it more and will not work. Launch Fusion on your MAC OSX and go to Home. Then, click *Install Windows or another operating system in a new Virtual Machine*. Click *Continue without disk*. On the next page, click on *Use an existing virtual disk*. You can then browse to the directory where you unzipped the downloaded file. Choose SAINT87VM64.vmdk and then click *Continue*. On the next page, click *Customize Settings* to change the memory to 2 GB as a minimum; you can go up to 3.5 GB RAM as it is a 32-bit Linux OS. Finally, click *Finish*.

# Using the VMware vCenter Converter Standalone Software

Click on *Convert Machine* and browse to your unzipped file:

| sk ID | Source Conversion Specify Source Machine Type ource: none Select source type: VMware                | Destination Specify Destination 3 Vie                                                                      | Status<br>w/Edit Options | A Ready        | Start time  | End time                                                                                                    |
|-------|----------------------------------------------------------------------------------------------------|----------------------------------------------------------------------------------------------------|--------------------------|----------------|-------------|----------------------------------------------------------------------------------------------------|
| Se Se | Conversion Specify Source Machine Type ource: none Select source type: VMware                       | Specify Destination (3) Vie                                                                                | w/Edit Options           | Ready          | to Complete |                                                                                                    |
| 5     | ource: none Select source type:                                                                     |                                                                                                    | Dect                     |                |             |                                                                                                    |
|       | Select source type: VMware                                                                          |                                                                                                    |                          | ination: none  |             |                                                                                                    |
|       | Convert<br>VMware<br>— Browse for source virtua<br>Virtual machine file: C:\<br>View source details | Workstation or other VMware virtua<br>a virtual machine from VMware Work<br>product.<br>I machine or image | al machine               | Player, VMware | Browse      | Vhware Desktop virtual machine<br>Converts a VMware Workstation,<br>Whware Fusion, or other VMware<br>virtual machine.<br>Supported VMware products are:<br>• VMware Workstation 4.0, 5.0, 6.0,<br>6.5<br>• VMware Player 1.0, 2.0, 2.5<br>• VMware Player 1.0, 2.0, 2.5<br>• VMware ACE 1.0, 2.0, 2.5<br>• VMware Server 1.0, 2.0 |
|       | Help                                                                                                |                                                                                                    |                          |                | < Back      | Next > Cancel                                                                                                    |

Click the Next button

Specify your ESXi Server and enter the login information:

| 🗄 VMware  | vCenter Converter Standalone           |                                                                                             |                   |                                                            |
|-----------|----------------------------------------|---------------------------------------------------------------------------------------------|-------------------|------------------------------------------------------------|
| File View | v Task Administration Help             |                                                                                             |                   |                                                            |
|           |                                        |                                                                                             |                   |                                                            |
| Show: All | ▼ tasks in Recent tasks ▼              |                                                                                             |                   |                                                            |
| Task ID   | Source                                 | Destination Status                                                                          | Start time        | End time                                                   |
|           | E Conversion                           |                                                                                             |                   |                                                            |
|           | Specify Source Specify D               | estination 🕜 View/Edit Options                                                              | Ready to Complete |                                                            |
|           | Destination Type Host/Resour           | CP.                                                                                         |                   |                                                            |
|           | Source: A C:\SAINTYM\ExploitVM.vmx     | Destinat                                                                                    | ion: none         |                                                            |
|           |                                        |                                                                                             | (                 |                                                            |
|           | Select destination type: VMware Infras | tructure virtual machine  virtual machine  virtual machine for use on a VMware Infractructu | re product VMv    | ware Infrastructure                                        |
|           | Creates a new                          |                                                                                             | des               | tination                                                   |
|           | — VMware Infrastructure server details | 1                                                                                           | Crea<br>VMw       | tes a virtual machine that a<br>are Infrastructure product |
|           | Server: 10.0.0.61                      |                                                                                             | man               | ages.                                                      |
|           | User name: root                        |                                                                                             | prod              | ucts:                                                      |
| _         | Password: ••••••                       |                                                                                             | •E                | SX Server 3.0, 3.5 and 4.0                                 |
|           |                                        |                                                                                             | • E<br>• V        | Mware vCenter Server 2.0, 2.5                              |
|           |                                        |                                                                                             | a                 | na 4.0                                                     |
|           |                                        |                                                                                             |                   |                                                            |
|           |                                        |                                                                                             |                   |                                                            |
|           |                                        |                                                                                             |                   |                                                            |
|           |                                        |                                                                                             |                   |                                                            |
|           |                                        |                                                                                             |                   |                                                            |
|           |                                        |                                                                                             |                   |                                                            |
|           |                                        |                                                                                             |                   |                                                            |
|           |                                        |                                                                                             |                   |                                                            |
|           | Help                                   |                                                                                             | < Back Next       | > Cancel                                                   |
|           |                                        |                                                                                             |                   |                                                            |

Click *Next* and then *Finish*:

| 6 |                                  | Destination                                                 | Status              | Start time          | End time                              |
|---|----------------------------------|-------------------------------------------------------------|---------------------|---------------------|---------------------------------------|
| 1 | Conversion                       |                                                             |                     |                     |                                       |
|   | 1 Specify Source 2 Specif        | fy Destination 3 View/Edit C                                | ptions Ready to     | o Complete          |                                       |
|   | Summary                          |                                                             |                     |                     |                                       |
|   | Source: 🛅 C:\\$AINTVM\ExploitVM. | .vmx                                                        | Destination: 🚳 E    | xploitVM on EsxiSpa | ire.local                             |
|   | Source System Information        | n                                                           |                     |                     | Produkt Complete                      |
|   | Source type:<br>Path:            | VMware Workstation or other VMw<br>C:\SAINTVM\ExploitVM.vmx | are virtual machine |                     | Displays read-only summary            |
|   | Destination System Inform        | nation                                                      |                     |                     | information and validates task        |
|   | Virtual machine name:            | ExploitVM                                                   |                     |                     | parameters. To edit a setting, naviga |
|   | Host/Server:                     | 10.0.0.61                                                   |                     |                     | back to its page and apply the change |
|   | Connected as:                    | root                                                        |                     |                     | ulere.                                |
|   | VM folder:                       | None                                                        |                     |                     |                                       |
|   | Host system:                     | EsxiSpare.local                                             |                     |                     |                                       |
| _ | Resource pool:                   | Default                                                     |                     |                     |                                       |
|   | Power on after conversion:       | No                                                          |                     |                     |                                       |
|   | Number of CPUs:                  | 2                                                           |                     |                     |                                       |
|   | Physical memory:                 | 2048 MB                                                     |                     |                     |                                       |
|   | Network:                         | Preserve NIC count                                          |                     |                     |                                       |
|   | NICI                             | VM Notwork                                                  |                     |                     |                                       |
|   | Storage:                         | Disk-based Cloning                                          |                     |                     |                                       |
|   | Number of disks:                 | 1                                                           |                     |                     |                                       |
|   | Create disk 0 as:                | Monolithic Flat Disk                                        |                     |                     |                                       |
|   | Configuration files Datastore:   | datastore 1                                                 |                     |                     |                                       |
|   | Destination Customization        |                                                             |                     |                     |                                       |
|   | Not customized                   |                                                             |                     |                     |                                       |
|   |                                  |                                                             |                     |                     |                                       |
|   |                                  |                                                             |                     |                     |                                       |
|   |                                  |                                                             |                     |                     |                                       |
|   |                                  |                                                             |                     |                     |                                       |
|   |                                  |                                                             |                     |                     |                                       |